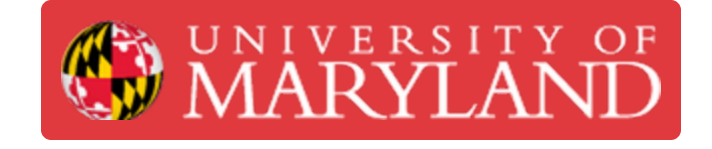

# **Romer Absolute Arm: Preparing to Scan**

Guides and information pertaining to the Romer Absolute Arm Beginner Usage Guide in the Benchtop 3D Scanners catagory

Written By: Eli Jared Fastow

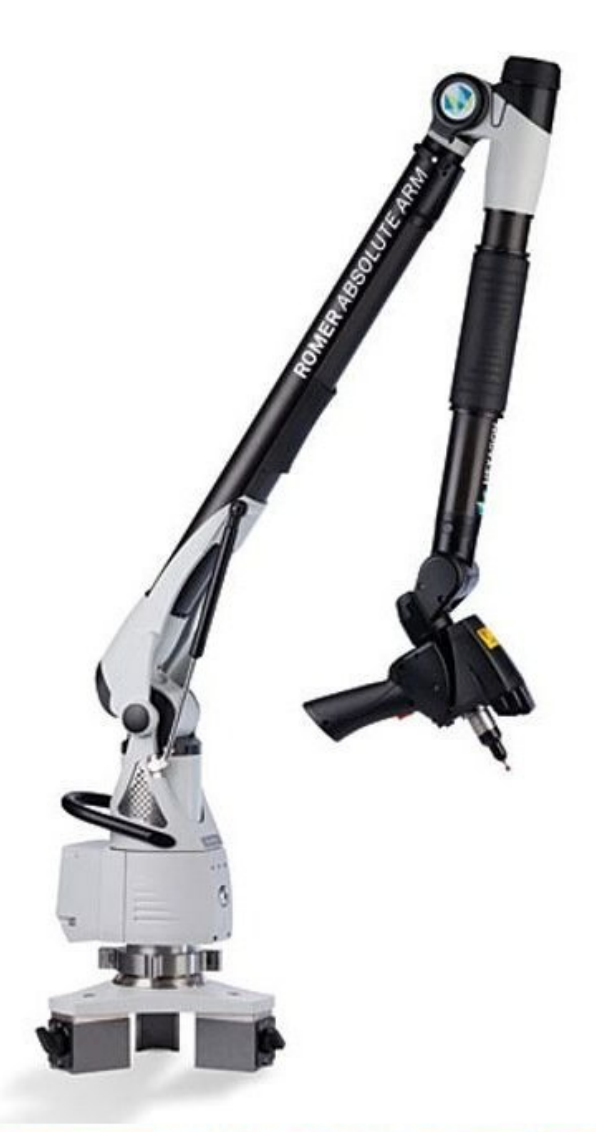

Source: http://www.geniusinstruments.co.th/Industrial%20equipment-PortableMeasuringArms.2

# Introduction

This guide explains how to set up the Romer Absolute Arm and target object to perform a 3D scan. See the guide <u>Romer Absolute Arm: Executing a Scan</u> for more information on performing a scan with the Romer arm.

Images by: Martinus Arie

#### Step 1 — Scanning Preparation

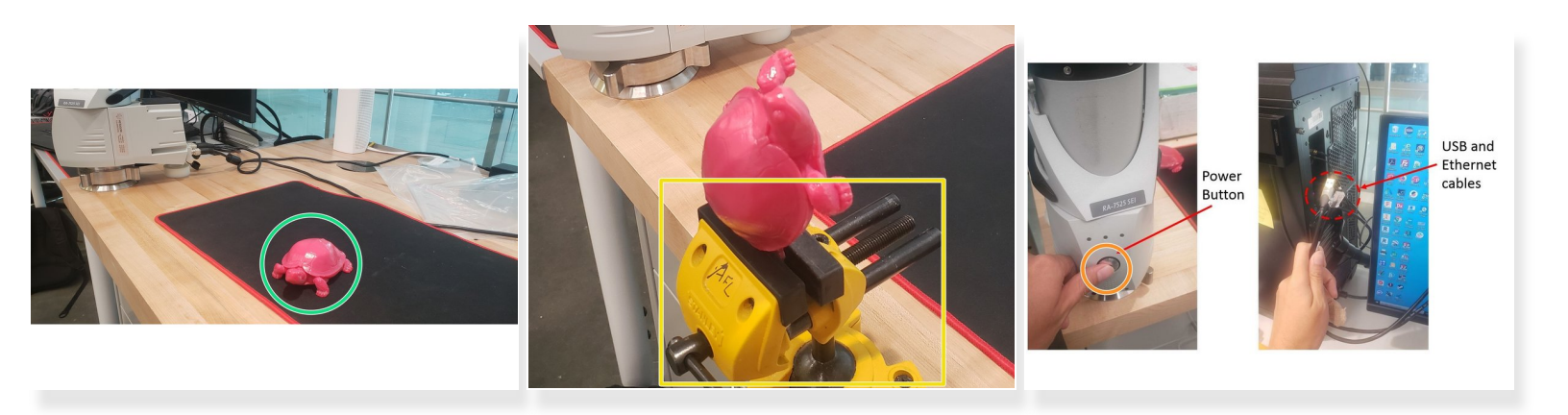

- Place the scan object near the scanner
- A vice can also be used to hold the object
- Turn on the scanner by holding the power button

(i) When it turns on, you will see a green light from the power button.

- Connect both the USB and Ethernet cables from the scanner to the PC
- Mhen the Ethernet cable is plugged in, you will not have internet access. Generally, you will not need internet for the scanning

#### Step 2 — Optimum Scanning Position

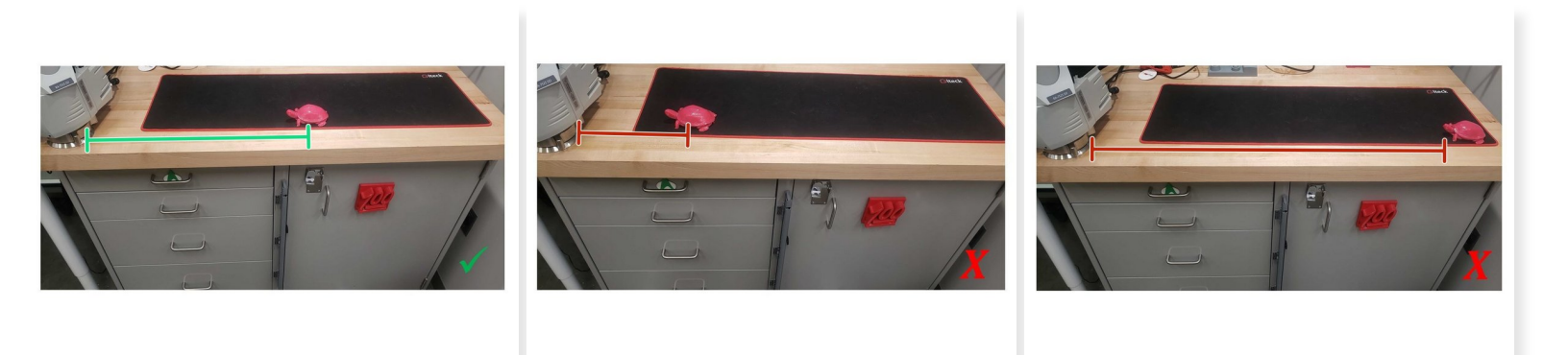

- Place the scan object between 15" 35" from the scanner
- Placing the object too close or too far will make scanning more challenging
- The best placement is where you feel that you can point the scanner into most sections of the scanned object

#### Step 3 — RDS Control Panel

| At the Control Data |                       |                                                                |                             |    | BDC Control Dunal Y   |                                                                 |                                                                             |                |                    |          |  |
|---------------------|-----------------------|----------------------------------------------------------------|-----------------------------|----|-----------------------|-----------------------------------------------------------------|-----------------------------------------------------------------------------|----------------|--------------------|----------|--|
| â                   | Summary               | Summary                                                        | Standard                    |    | Summary               | Summary                                                         |                                                                             |                |                    | Standard |  |
| <b>`</b> \$         | Connection            | Machine                                                        | Current probe               | 8  | Connection            | Machine                                                         |                                                                             | Current probe  |                    |          |  |
| \$\$                | General<br>parameters | Connection:<br>Arm type:<br>Arm volume:                        | Name:<br>Type:<br>Diameter: | 礅  | General<br>parameters | Connection:<br>Arm type:<br>Arm volume:                         | NCA USB<br>RA7sei<br>2500                                                   | Name:<br>Type: | RS4 SCANNER<br>RSx |          |  |
| <b>%</b> )          | SMART                 | Arm performance:<br>Arm version:                               |                             | ۰  | Probe                 | Arm performance: 75<br>Arm version: V4                          | 75<br>V4                                                                    |                |                    |          |  |
| *                   | Features              | Hardware version:<br>Firmware version:<br>Arm specs date time: |                             | *  | SMART                 | Firmware version:<br>Arm specs date time:                       | ware version: 14<br>ware version: 2.15<br>specs date time: 2018-03-08 19:55 |                |                    |          |  |
| 6                   | About                 |                                                                |                             | *- | RSx                   |                                                                 |                                                                             |                |                    |          |  |
|                     |                       |                                                                |                             | 브  | Reference             |                                                                 |                                                                             |                |                    |          |  |
|                     |                       | Status                                                         |                             | ¢۵ | dvanced settings      | Status                                                          |                                                                             |                |                    |          |  |
| Arm s<br>Batte      |                       | rm status:<br>Jattery level                                    |                             |    | Features              | Arm status:<br>Battery level:                                   | n status: Probe not initialized!<br>tterv level: Power supply               |                |                    |          |  |
|                     |                       | External temperature:                                          |                             | 0  | About                 | External temperature:                                           |                                                                             |                |                    |          |  |
|                     |                       | You should see this window<br>if the scanner is not detected   |                             |    |                       | You should see this window<br>if the scanner is detected X Quit |                                                                             |                |                    |          |  |

- The RDS Control Panel is needed to manage the Hexagon ARMs scanner. It is used to check if the PC detects the arm
- You can access the RDS Control Panel by going to: All programs > RDS > RDS Control Panel
- The RDS Control Panel failed to detect the scanner if the Summary screen has no information
- If the RDS Control Panel detects the scanner, the Summary tab will have information about the Romer Absolut Arm

If the scanner is not detected after a few minutes, check that it is turned on and the cables are connected to the PC. If the scanner is still not detected, restart the PC

### Step 4 — Adjusting the Exposure Setting I

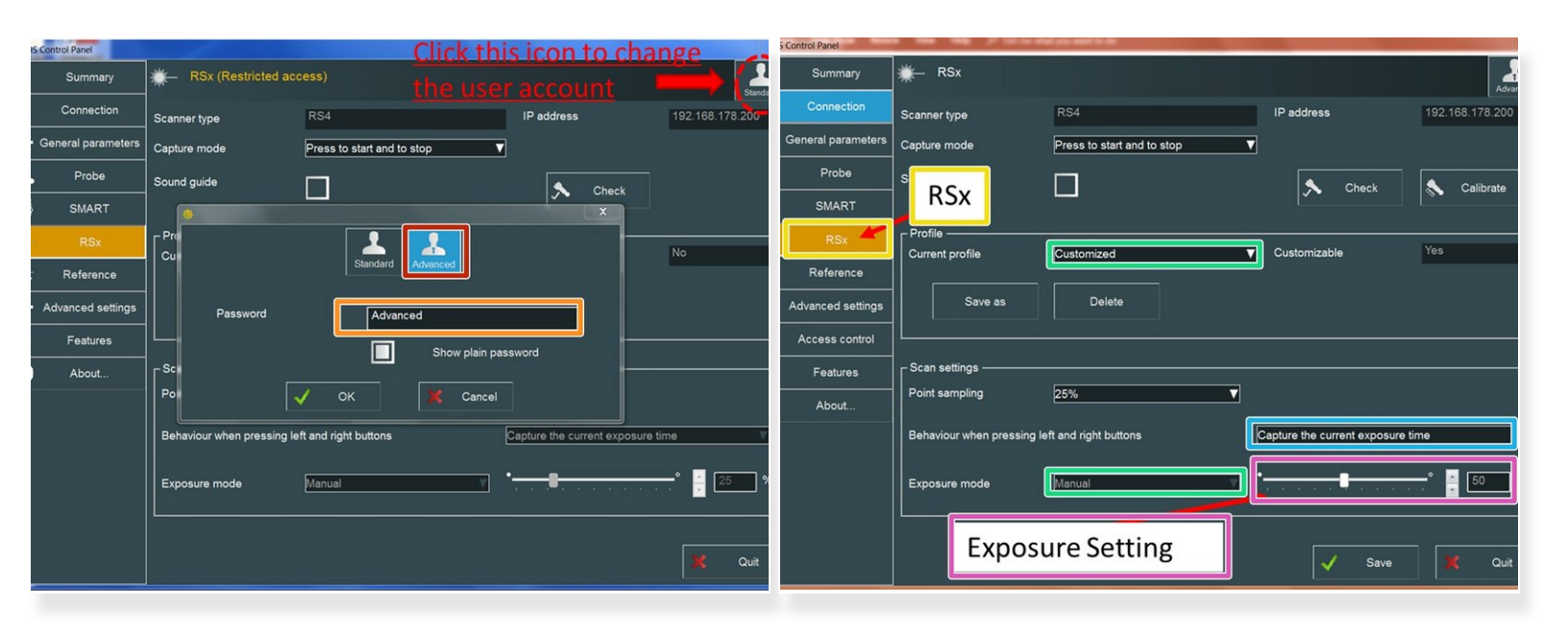

(i) Depending on the color of the scan object, the exposure setting needs to be adjusted

- To adjust the exposure setting, one needs to change the user account from Standard to Advanced by clicking the upper right icon
- The password is "Advanced"
- Click on the RSx tab
- Under "Current profile" select "Customized" and set the "Exposure mode" to "Manual"
- Under "Behavior when pressing left and right buttons" select "Capture the current exposure time"
- Change the exposure setting from 1% to 100% depend on the color of the object being scanned

## Step 5 — Adjusting the Exposure Setting II

| Color        | Exposure mode |
|--------------|---------------|
| White        | 15%           |
| Pink         | 30%           |
| Red          | 30%           |
| Wood color   | 30%           |
| Yellow       | 30%           |
| White - gell | 50%           |
| Gray         | 50%           |
| Green        | 70%           |
| Black        | 85%           |
| Rhuo         | QE0/          |

- The attached table shows the recommended exposure setting for various colors
- For colors not listed (Such as light green, etc), set the exposure setting to the closest color in the table and then manually adjust
- For scanning a multi-colored object, scan one color first, change the exposure setting, then scan the other color
- An incorrect exposure setting reduces the amount of data captured by a scan, reducing its accuracy

Congratulation you have learn the basic skill needed to operate Romer Absolute Arms 3D Scanner